## Lacoon操作手順その1 初期登録

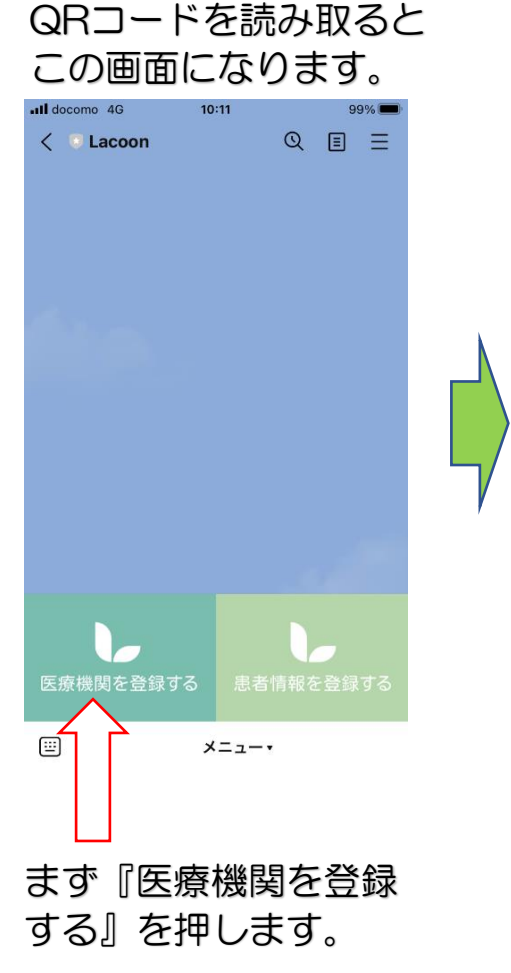

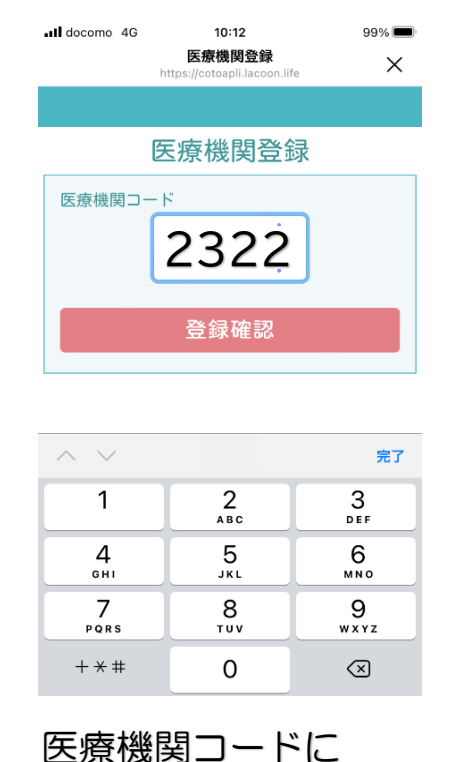

# 医療機関コートに 2322 と入力して、登録確認 を押します。

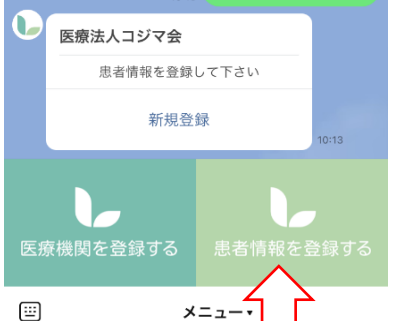

医療法人コジマ会の

メッセージが出ます。

新規登録を押します。

『患者情報を登録する』

10:13

医療機関を登録して下さい

医療法人コジマ会

新規登録

医療法人コジマ会に切り替えまし

<sup>既続</sup> 患者情報を登録する。

99% 🔳

QEE

を押します。

Il docomo 4G

ſ).

< 💿 Lacoon

t-

#### 画面の指示に従って 入力してください。 II docomo 4G 10:14 99% 💻 医療法人コジマ会予約患者登録 Х 医療法人コジマ会 予約接種者登録 申込者名 (予約登録の操作をされる方のお名前) カナ名 (全角カタカナ) 企業名 職域以外の方は【ジャパン藤脳クリニック(一般)】または 【ジャパン藤脳クリニック(医療機関)】を選択してくださ 1.)-0 (選択して下さい お知らせ通知 0 (受け取る 接種者情報 一人目の接種者情報を入力して下さい。 申込者ご本人が登録される場合は、お名前とカナ名は省略で きます。 お名前 Ċ $\geq$ ı^ı

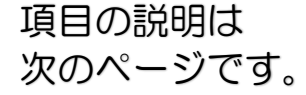

## Lacoon操作手順その2 予約接種者登録

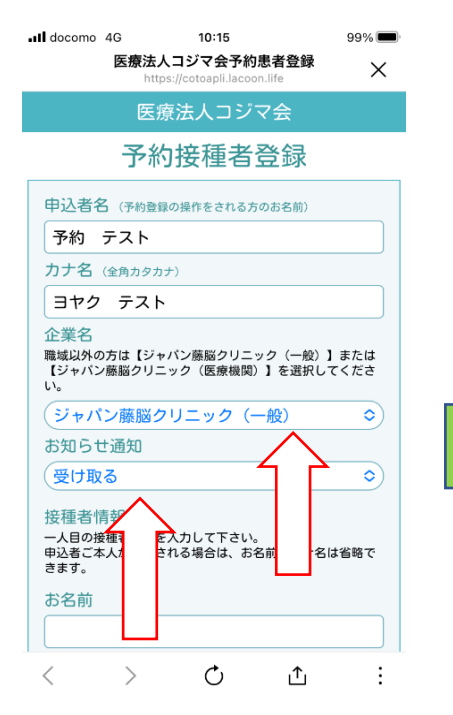

ジャパン藤脳クリニック 一般個別接種の方は 『ジャパン藤脳クリニック (一般)』を選びます。 他医療機関の医療従事者の 方は 『ジャパン藤脳クリニック (医療機関)』を選びます。 お知らせ通知は『受け取る』 を選びます。

| docomo 4G                                    | 10:16                        | 边电学系统              | 99% 🔳             |
|----------------------------------------------|------------------------------|--------------------|-------------------|
| 一人日の接種者情                                     | 医療法入コンマ 云 デ<br>詞を入力して下さ      | 同志省豆琢              |                   |
| 申込者ご本人が登<br>きます。                             | 録される場合は、                     | お名前とカナ             | 名は省略で             |
| お名前                                          |                              |                    |                   |
|                                              |                              |                    |                   |
| カナ名(全角カ                                      | タカナ)                         |                    |                   |
|                                              |                              |                    |                   |
| 電話番号(例-                                      | →09012345678)                |                    |                   |
| 090                                          | }                            |                    |                   |
| 性別                                           |                              |                    |                   |
| (男                                           |                              |                    | ٢                 |
| 生年月日 (例:                                     | 平成8年8月10日→平                  | 2成080810)          |                   |
| (平成 ᅌ)                                       | 101010                       |                    |                   |
| 接種券番号<br>(新型コロナワクチ<br>持ちでない方は固定<br>登録してください。 | ン接種券番号(10桁<br>2電話番号か、携帯<br>) | j)を登録して<br>電話番号の最初 | ください。お<br>]の0を外して |
| 90(                                          |                              |                    |                   |
|                                              |                              |                    |                   |
|                                              | 登録確認                         | 82                 |                   |

申込者が接種を受ける
 場合は『お名前』『カナ名』
 の入力は不要です。
 入力が終わったら
 『登録確認へ』
 を押します。

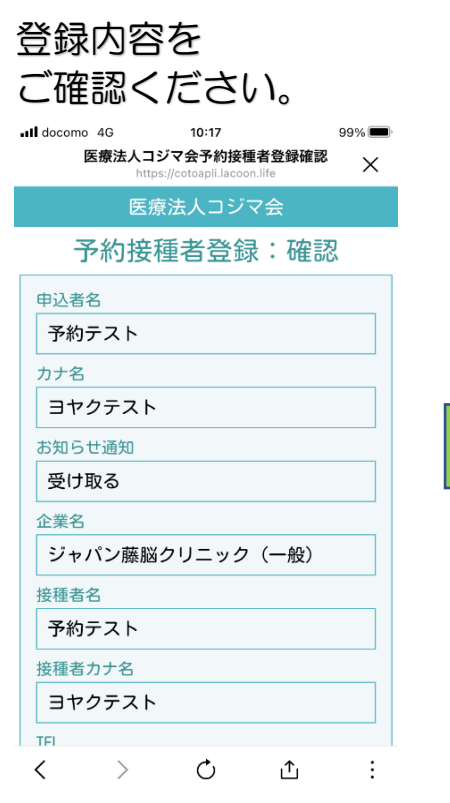

登録内容に間違いが なければ 『<mark>接種者登録する</mark>』 を押します。 (ボタンは画面を 上に送ると現れます) 右上の『<mark>×</mark>』で 画面を閉じます。

Ċ

£

÷

 $\geq$ 

<

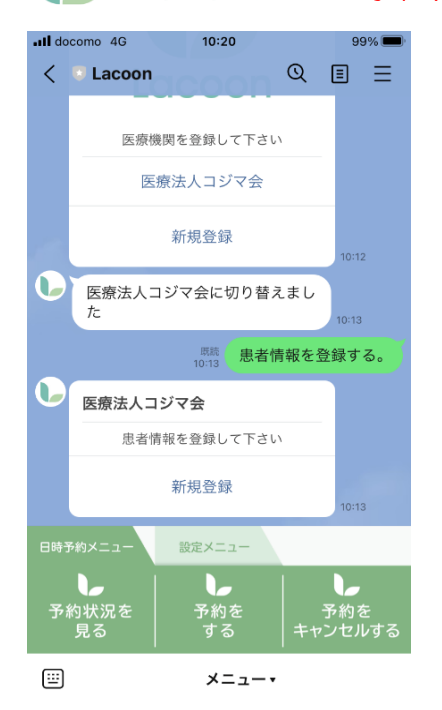

#### このシステムでは、 携帯電話1台 (LINEアカウント1名) で、6人まで予約登録が 可能です。 画面下部にメニューが 表示されます。 (表示が出ていない場合 は、最下部の 『メニュー▼』を押します。

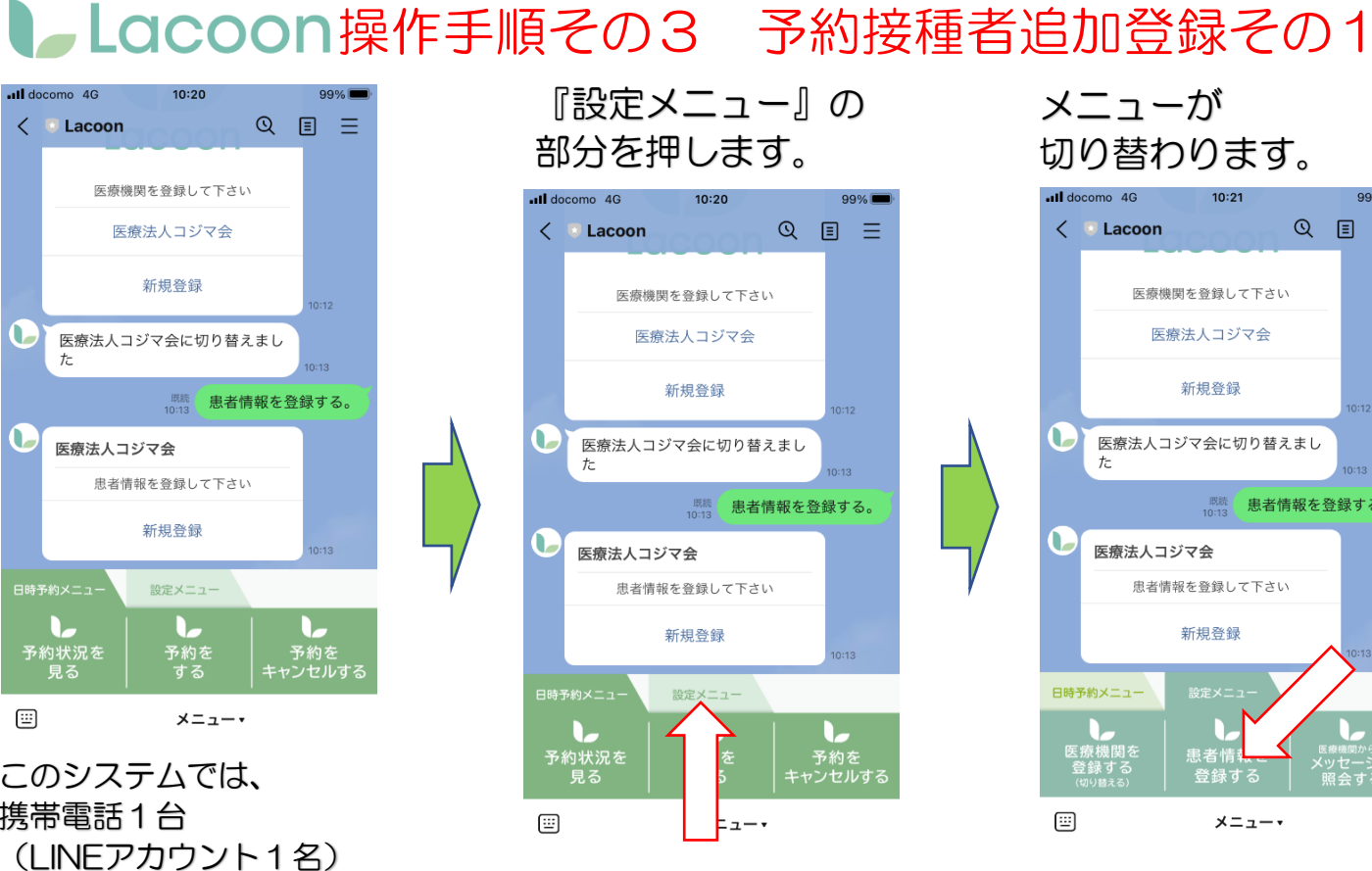

メニューが 切り替わります。

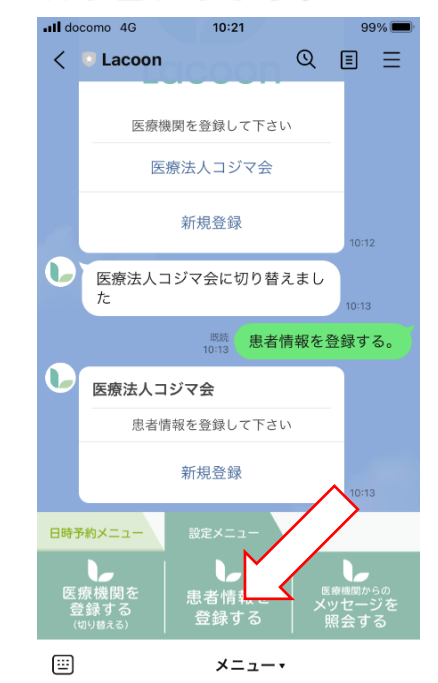

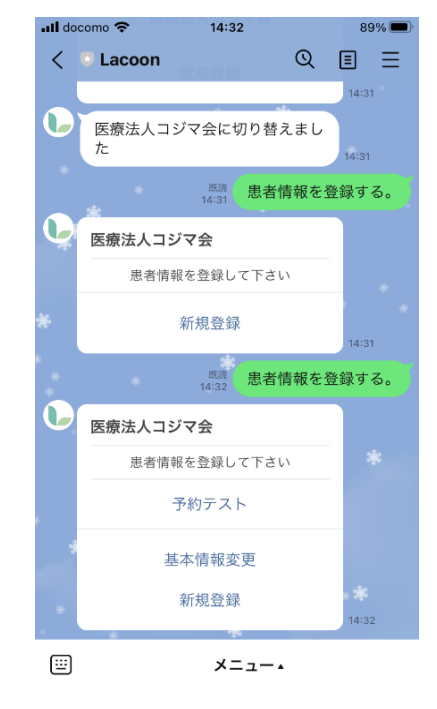

『患者情報を登録する』 を押します。

下の『新規登録』を 押します。

## Lacoon操作手順その4 予約接種者追加登録その2

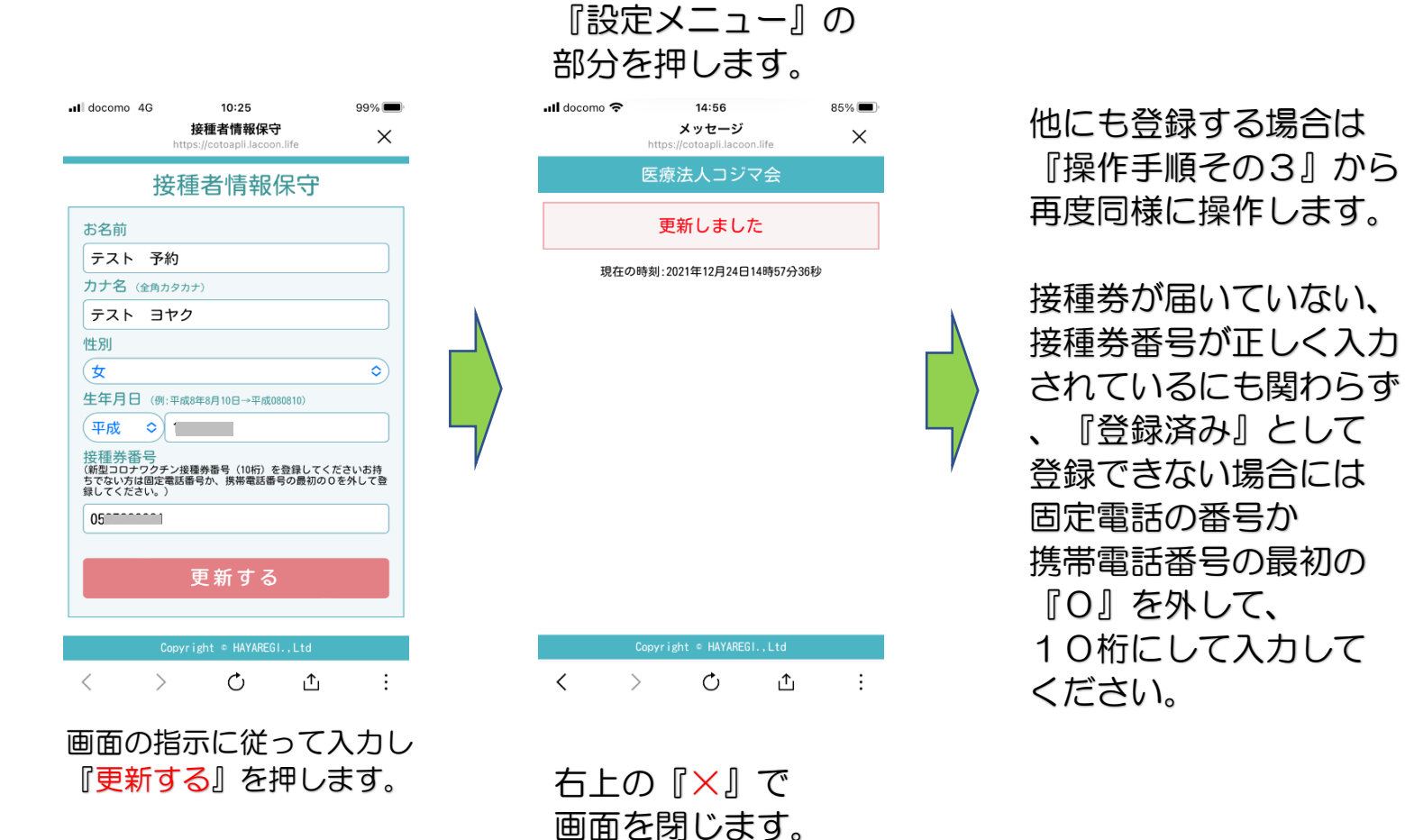

## Lacoon操作手順その5 接種予約登録その1

メニューが 切り替わります。

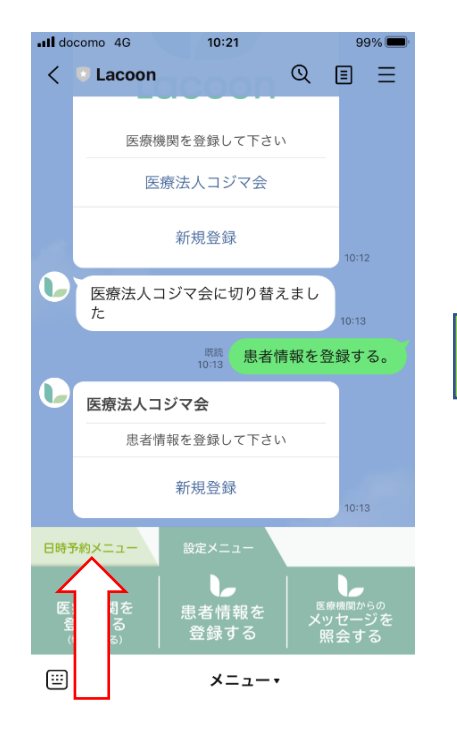

III docomo 4G 10:26 99% 💻 < Lacoon QEE Lacoon 医療機関を登録して下さい 医療法人コジマ会 新規登録 <sup>戦続</sup>予約をする。 医療法人コジマ会 予約する患者を選択してください 予約テスト テスト予約 設定メニュー キャンセルする 見る する **...** メニュー・

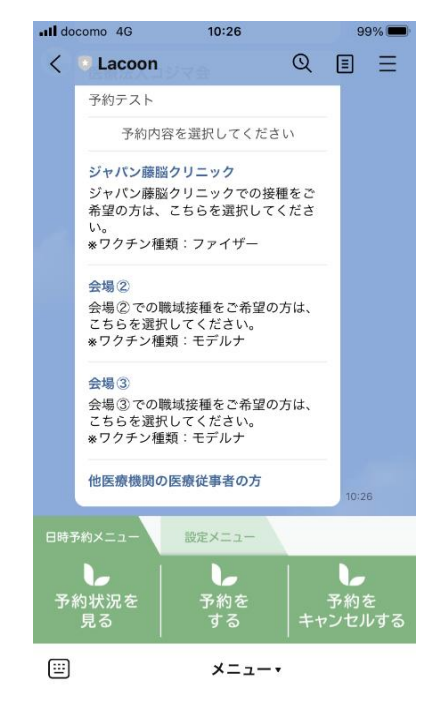

選択画面が表示されます。 『ジャパン藤脳 クリニック(3回目) 一般』を選んでください。

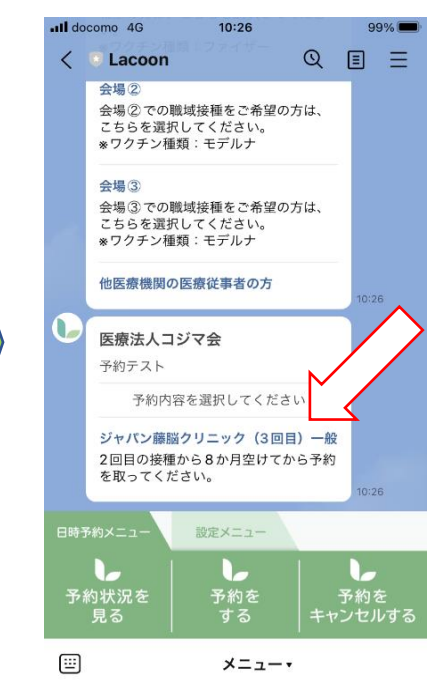

 予約内容の選択画面に
 他

 なります。
 のご

 個別接種の方は
 ク

 『ジャパン藤脳クリニック』
 従

 他医療機関
 医療従事者の方は
 のご

 『他医療機関の医療従事者
 の方』を選んでください。

他医療機関の医療従事者 の方は『ジャパン藤脳 クリニック3回目 医療 従事者』と表示されます ので、選んでください。

『日時予約メニュー』の 部分を押します。 『予約をする』を
 押します。
 予約する患者の選択
 画面が表示されます。
 予約する患者を選んで
 押します。

## Lacoon操作手順その6 接種予約登録その2

予約時刻選択の

画面になります。

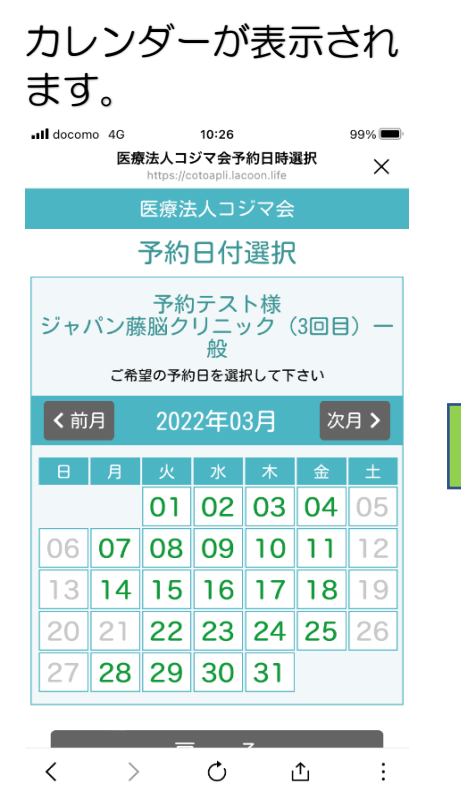

I docomo 4G 10:26 99% 医療法人コジマ会予約日時選択 X 医療法人コジマ会 予約時刻選択 予約テスト様 ジャパン藤脳クリニック(3回目) 一般 03月01日(火) ご希望の予約時間を選択してください 15:00 15:30 16:00 16:30 る 戻 : <  $\geq$ Ċ ı^ı

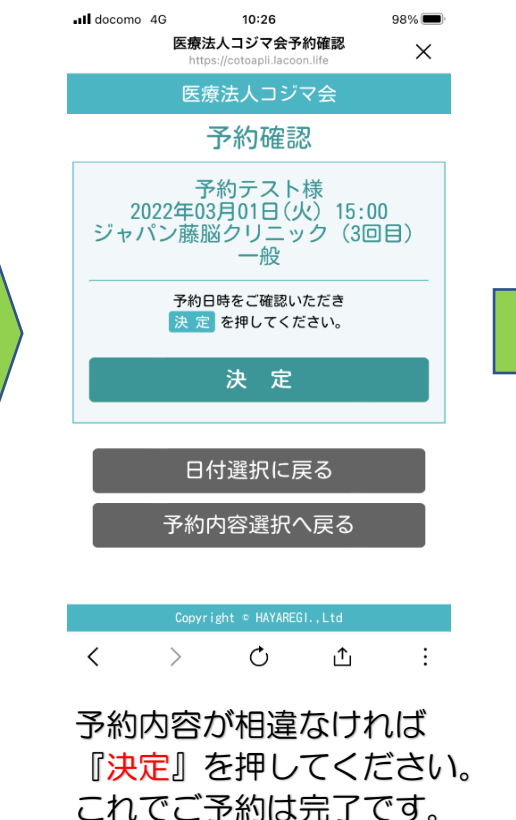

2人目以降のご予約は 操作手順その5から 患者様を選択し、同様に 操作してください。

ご予約の変更は 入力した予定を一旦 キャンセルし (日時予約メニューに あります) 再度操作手順その5から ご予約ください。

前日にLINEにて、 翌日の接種時間等の メッセージが届きます。 また日時予約メニューの 『予約状況を見る』から いつでも予約予定が ご確認いただけます。

濃い色で表示されて いる日付が、予約の 可能な日です。 選んで押します。

### 再度表示をご確認の 上、予約する時間を 選んで押します。